# CITIZEN

# User's Manual

# MINI DOT MATRIX PRINTER

MODEL iDP-3110

Japan CBM Corporation Information Systems Div.

#### 1995.09.04(10-DCL)8

|                          | Declaration o                                                                            | f Conformity                                                                                   |                                                                                                    |
|--------------------------|------------------------------------------------------------------------------------------|------------------------------------------------------------------------------------------------|----------------------------------------------------------------------------------------------------|
|                          | Manufacturer's Name :<br>Manufacturer's Address                                          | : Japan CBM Co<br>: 1-1-7, Okubo, S<br>169, Japan                                              | rporation<br>Shinjuku-ku, Tokyo                                                                                                    |
| Declare                  | the Product                                                                              |                                                                                                |                                                                                                    |
|                          | Product Name<br>Model Number (s)                                                         | Dot Matrix Print<br>iDP-3110 Series<br>(iDP3110R, iDP<br>(S.NO.95X0001                         | er<br>3110P)<br>- )                                                                                                    |
| Conforr                  | n to the following Standards                                                             |                                                                                                |                                                                                                    |
|                          | LVD<br>EMC                                                                               | : EN60950<br>: EN55022<br>: EN60555-2<br>: EN50082-1<br>: IEC801-2<br>: IEC801-3<br>: IEC801-4 | :1992+A1+A2:1993<br>:1994 Class B<br>:1987<br>:1992<br>:1991 4KV CD, 8KV AD<br>:1984 3V/m, 27MHz-500MHz<br>:1988 0.5KV Signal Line 1KV AC mains |
| Suppler<br>"The<br>93/68 | nentary Information<br>product complies with the requi<br>B/EEC and the EMC Directive 89 | rements of the Low Vo<br>9/336EEC, 92/31/EEC,                                                  | Itage Directive 73/23/EEC,<br>93/68EEC"                                                                                                    |
| Place                    | Tokyo, Japan                                                                             |                                                                                                | Signature                                                                                                    |
| Date                     | Sept.1995 –                                                                              |                                                                                                | Full Name : Koji Tanabe<br>Position : General Manager<br>R & D Department                                                                       |
| Europe                   | Contact :<br>Europe Liaison Office<br>Kuruisweg 805, Holland O                           | ffice Center Building                                                                          | R & D Department                                                                                                    |

Warning

This is a Class A products. In a domestic environment this product may cause radio interference in which case the user may be required to take adequate measures.

This declaration is applied only for 230V model.

# IMPORTANT SAFETY INSTRUCTIONS

- \* Read all of these instructions and save them for later reference.
- \* Follow all warnings and instructions marked on the product.
- \* Unplug this product from the wall outlet before cleaning. Do not use liquid or aerosol cleaners. Use a damp cloth for cleaning.
- \* Do not use this product near water.
- \* Do not place this product on an unstable cart, stand of table. The product may fall, causing serious damage to the product.
- \* Slots and openings on the cabinet and the back or bottom are provided for ventilation.

To ensure reliable operation of the product and to protect it form overheating,

do not block or cover these openings. The openings should never be blocked by placing the product on a bed, sofa, rug of other similar surface.

- This product should never be placed near or over a radiator or heat register.
- This product should not be placed in a built-in installation unless proper ventilation is provided.
- \* This product should be operated from the type of power source indicated on the marking label. If you're not sure of the type of power available, consult your dealer or local power company.
- \* Do not allow anything to rest on the power cord. Do not locate this product where the cord will be walked on.
- \* If an extension cord is used with this product, make sure that the total of the ampere ratings on the products plugged into the extension cord do not exceed the extension cord ampere rating.
- Also, make sure that the total of all products plugged into the wall outlet dose not exceed 15 amperes.
- \* Never push objects of any kind into this product through cabinet slots as they may touch dangerous voltage points or short out parts that could result in a risk of fire or electric shock. Never spill liquid of any kind on the product.
- \* Except as explained elsewhere in this manual, don't attempt to service this product yourself. Opening and removing those covers that are marked "Do Not Remove" may expose you to dangerous voltage points or other risks. Refer all servicing on those compartments to service personnel.
- \* Unplug this product from the wall outlet and refer servicing to qualified service personnel under the following conditions:
  - A. When the power cord or plug is damaged or frayed
  - B. If liquid has been spilled into the product.
  - C. If the product has been exposed to rain or water.
  - D. If the product dose not operate normally when the operating instructions are followed. Adjust only those controls that are covered by the operating instructions since improper adjustment of other controls may result in damage and will often require extensive work by a qualified technician to restore the product to normal operation.
  - E. If the product has been dropped the cabinet has been damaged.
  - F. If the product exhibits a distinct change in performance, indicating a need for service.

IMPORTANT: This equipment generates, uses, and can radiate radio frequency energy and if not installed and used in accordance with the instruction manual, may cause interference to radio communications. It has been tested and found to comply with the limits for a Class A computing device pursuant to Subpart J of Part 15 of FCC Rules, which are designed to provide reasonable protection against such interference when operated in a commercial environment. Operation of this equipment in a residential area is likely to cause interference, in which case the user at his own expense will be required to take whatever measures may be necessary to correct the interference.

CAUTION: Use shielded cable for this equipment.

#### For Uses in Canada

This digital apparatus does not exceed the class A limits for radio noise emissions from digital, apparatus, as set out in the radio interface regulations of the Canadian department of communications.

## CONTENTS

| 1. INTRODUCTION                             |    |
|---------------------------------------------|----|
| 1.1 Features                                | б  |
| 1.2 Accessories                             | б  |
| 2. TYPE CLASSIFICATIONS                     | 7  |
| 2.1 Type                                    | 7  |
| 2.2 AC adapter                              | 7  |
| 2.3 Specifications                          |    |
| 3. EXTERNAL APPEARANCE AND PART DESCRIPTION | 9  |
| 3.1 External Appearance                     |    |
| 3.2 Part Descriptions                       |    |
| 4. OPERATIONS                               | 11 |
| 4.1 Connection of the AC Adapter            | 11 |
| 4.2 Inserting the Printer Cover             |    |
| 4.3 Inserting Ribbon Cassettes              |    |
| 4.4 Inserting Paper                         |    |
| 4.5 Self Test Printing                      |    |
| 4.6 General Notices                         |    |
| 5. PARALLEL INTERFACE                       |    |
| 5.1 Specifications                          |    |
| 5.2 Connector Pin Assignment                |    |
| 5.3 Description of Input / Output Signals   |    |
| 6. SERIAL INTERFACE                         |    |
| 6.1 Specifications                          |    |
| 6.2 Connector Pin Assignment                |    |
| 6.3 Description of Input / Output Signal    |    |
| 7. DIP SWITCH SETTING                       |    |
| 7.1 Serial Interface Type                   |    |
| 7.2 Parallel Interface Type                 |    |
| 8. PRINT CONTROL FUNCTION                   |    |
| 8.1 Control Command                         |    |
| 9. CHARACTER SET                            |    |
| 9.1 Character code                          |    |
| 10. EXTERNAL DIMENSIONS                     |    |
|                                             |    |

## 1. INTRODUCTION

The iDP 3110 is a dot-impact printer suitable for use with various data communication terminals, and measurement terminals.

This product is extremely compact and features extensive functions suited for a wide range of applications. Please read this manual thoroughly to understand the printer before use.

#### 1.1 Features

- 1. Compact desk-top dot matrix printer
- 2. Light weight
- 3. High speed printing
- 4. Low power consumption

#### 1.2 Accessories

The following attachments are included in this set aside from the printer itself. Please confirm.

| Paper roll      | (1 roll)    |
|-----------------|-------------|
| Ribbon cassette | (1 unit)    |
| AC adapter      | (1unit)     |
| User's manual   | (1 booklet) |

# 2. TYPE CLASSIFICATIONS

# 2.1 Type

The product is categorized according to the naming plan indicated below.

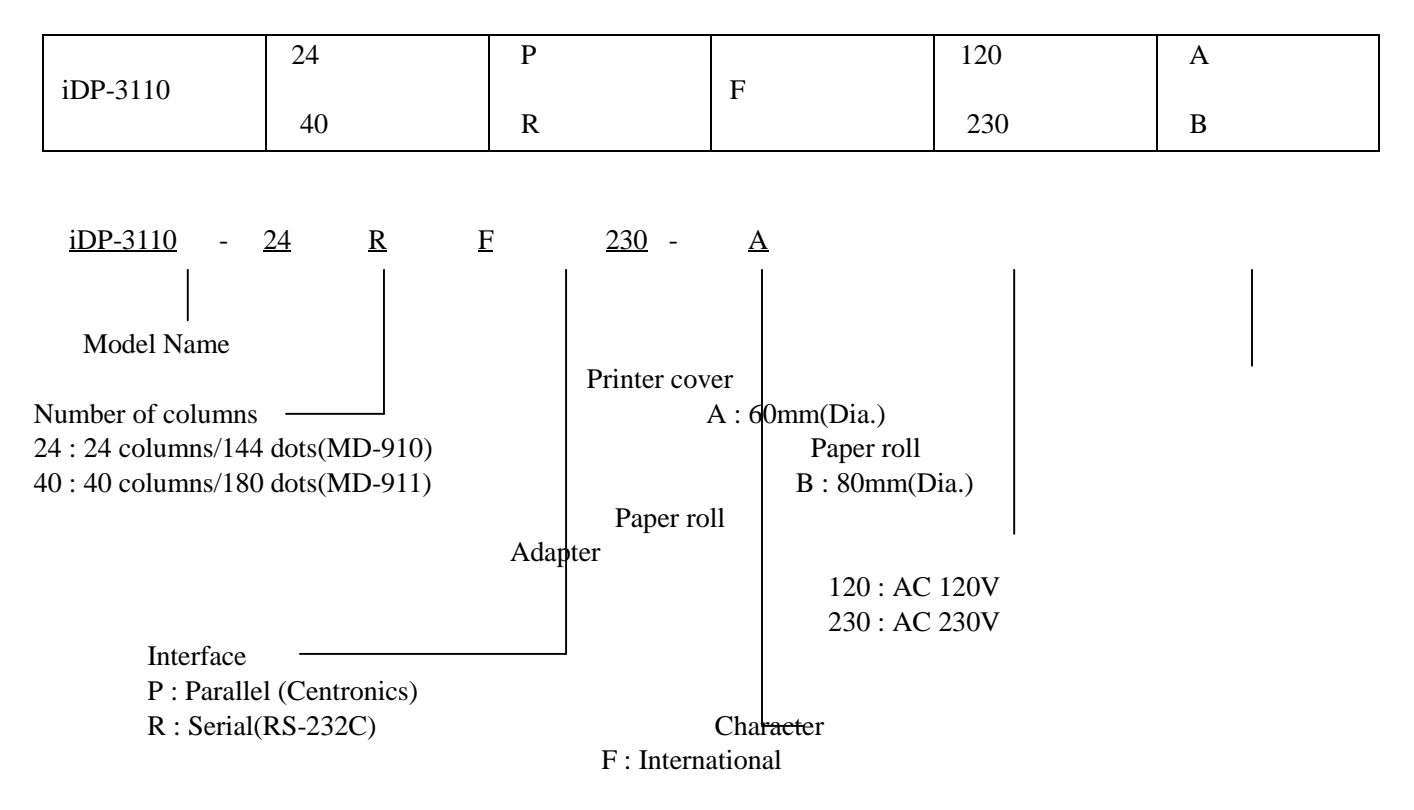

## 2.2 AC adapter

Please use the exclusive adapter indicated below. 90AD-U (AC 120V) 90AD-E (AC 220-240V)

# 2.3 Specifications

|    | Item                          | iDP3110-24*                                                                                                    | iDP3110-40*                  |  |  |
|----|-------------------------------|----------------------------------------------------------------------------------------------------|------------------------------|--|--|
| 1  | Printing method               | Dot matrix                                                                                                    |                              |  |  |
| 2  | Printing direction            | One-way printing                                                                                                    |                              |  |  |
| 3  | Character configuration       |                                                                                                    |                              |  |  |
|    |                               | $(5+1) \times 8$                                                                                                    | $(4 + 0.5) \times 8$         |  |  |
|    | $(W \times H)$                |                                                                                                    |                              |  |  |
| 4  | Number of columns per line    | 24 columns: 144 dot/line                                                                                                    | 40 columns: 180 dot/line     |  |  |
| 5  | Printing speed                | Approx. 2.5 line/sec.                                                                                                    | Approx. 1.8 lines/sec.       |  |  |
| 6  | Character size $(W \times H)$ | $1.62 \times 2.4 \text{ mm}$                                                                                                    | $1.08 \times 2.4 \text{ mm}$ |  |  |
| 7  | Line pitch                    | 3.52 mm                                                                                                    |                              |  |  |
| 8  | Paper                         | Paper Roll 57.5 $\pm$ 0.5(W) $\times$ 60                                                                                              | (Dia) mm                     |  |  |
|    |                               | $57.5 \pm 0.5$ (W) × 80 (Dia)                                                                                                    | mm                           |  |  |
|    |                               |                                                                                                    |                              |  |  |
|    |                               |                                                                                                    |                              |  |  |
| 9  | Interface                     | Parallel Interface (Conformity to Centronics) or                                                                                      |                              |  |  |
|    |                               | Serial Interface (RS-232C)                                                                                                    |                              |  |  |
| 10 | Ribbon cassette               | Exclusive ribbon cassette                                                                                                    |                              |  |  |
|    |                               | Purple print : IR-91P                                                                                                    |                              |  |  |
| 11 | Voltage                       | DC 7V + 1V (Printing)                                                                                                    |                              |  |  |
| 11 | voltage                       | Use exclusive adapter (DC 7V)                                                                                                    | 1 2 4 )                      |  |  |
| 12 | Power consumption             | Printing : approx 7VA                                                                                                    | , 1.2/1)                     |  |  |
| 12 | r ower consumption            | Stand-by : approx. 0 5VA                                                                                                    |                              |  |  |
| 13 | Weight                        | Approx 400g                                                                                                    |                              |  |  |
| 13 | Dimension                     | Approx. 400g<br>$106(W) \times 190(D) \times 99(U)$ mm(60mm Dia manage D = 11)                                                        |                              |  |  |
| 14 |                               | $100(W) \times 100(D) \times 88(\Pi)$ IIIII(0011111 Dia. paper K011)<br>$106(W) \times 180(D) \times 106(H)$ mm(80mm Dia. paper Roll) |                              |  |  |
| 15 | Operating temp.               | $100(11) \times 100(11) \times 100(11) \text{ min(comm Dia. paper Koll)}$<br>0°C to 40°C                                              |                              |  |  |
| 16 | Storage temp                  | -20°C to 60°C                                                                                                    |                              |  |  |
| 10 | a comp                        |                                                                                                    |                              |  |  |

## 3. EXTERNAL APPEARANCE AND PART DESCRIPTION

#### 3.1 External Appearance

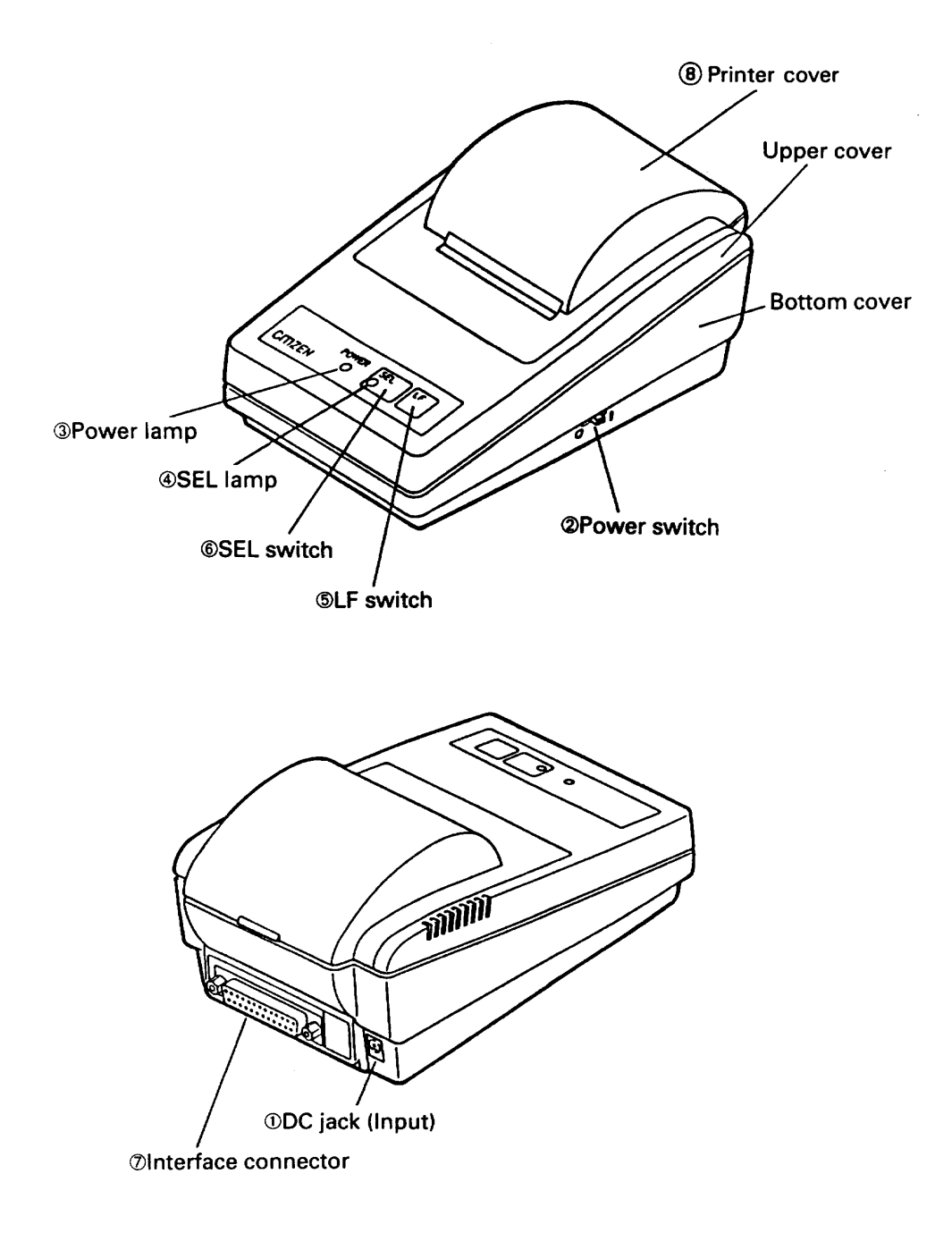

#### 3.2 Part Descriptions

- 1. DC Jack
- 2. Power Switch
- 3. Power Lamp
- 4. SEL Lamp
- 5. LF Switch
- 6. SEL Switch
- 7. Interface Connector
- 8. Printer Cover

Insert the output plug of the AC adapter attached. When switched ON, power is supplied to the printer, starting the initializing operation. Lighted when power is turned ON and goes out when turned OFF. Lighted when printer is in the selected condition (ON-LINE). Printer becomes operational only when this lamp is on. Paper is fed when switch is pressed (de-select condition only). Used to supply paper or to insert some space in the output. Printer is selected (ON-LINE) by pressing this switch. Printer is de-selected (OFF-LINE) by pressing the switch again. Printer is connected to various hosts via cables. Please ensure that both the printer and the host are turned off before connecting. Opened to exchange ribbon cassette and paper roll.

### 4. OPERATIONS

- 4.1 Inserting the AC Adapter
- (1) Ensure that the power switch is OFF.
- (2) Insert the output plug of the AC adapter into the DC jack of the printer.
- (3) Insert the power plug of the AC adapter into a power outlet supplying the designated voltage.

(Use of exclusive AC adapter is recommended. Output is DC 7V, 1.2A. Avoid using power sources not conforming to this specification.)

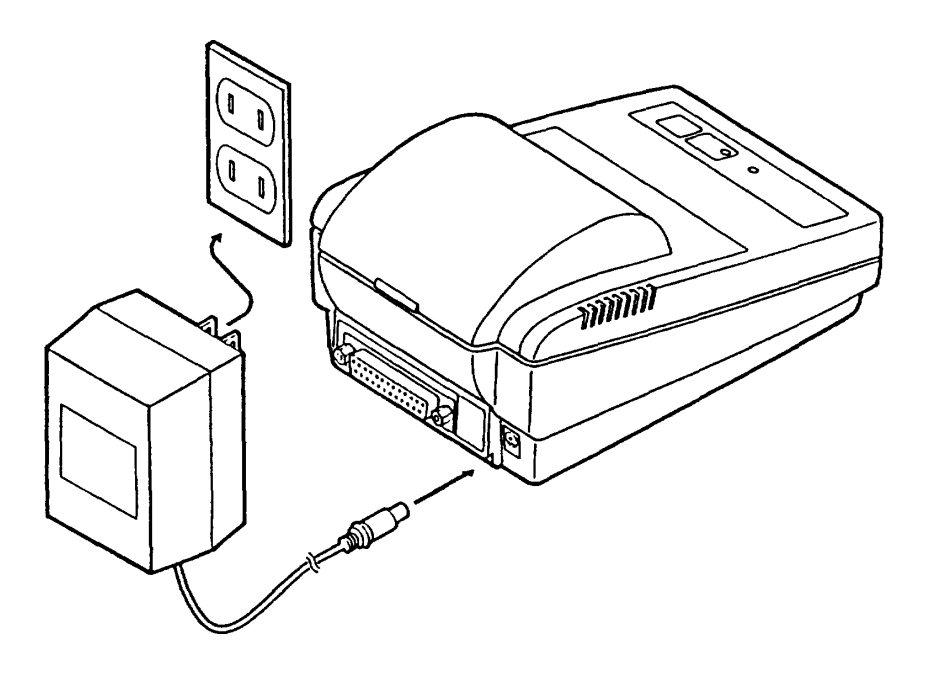

### 4.2 Inserting the Printer Cover

- (1) Hold the protruding section at the rear of the printer cover and lift in the direction indicated.
- (2) Attach the cover by pressing downward after hooking the cover to the acceptor located in the front part.

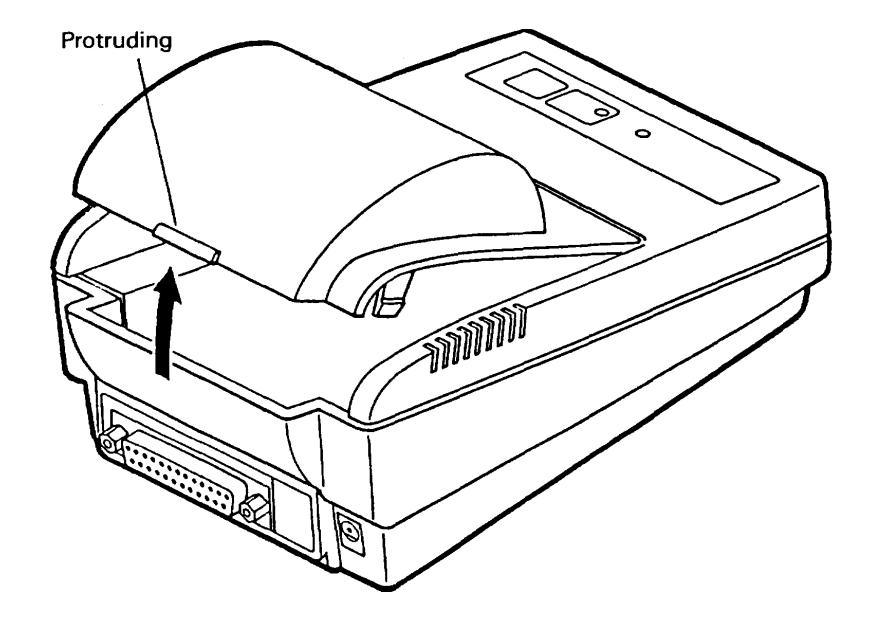

#### 4.3 Inserting Ribbon Cassettes

- (1) Turn the printer off and remove the printer cover.
- (2) Press down on the Ribbon cassette while inserting the ribbon between the printing head and the platen.
- (3) Wind up the ribbon slack by turning the knob in the direction of the arrow.

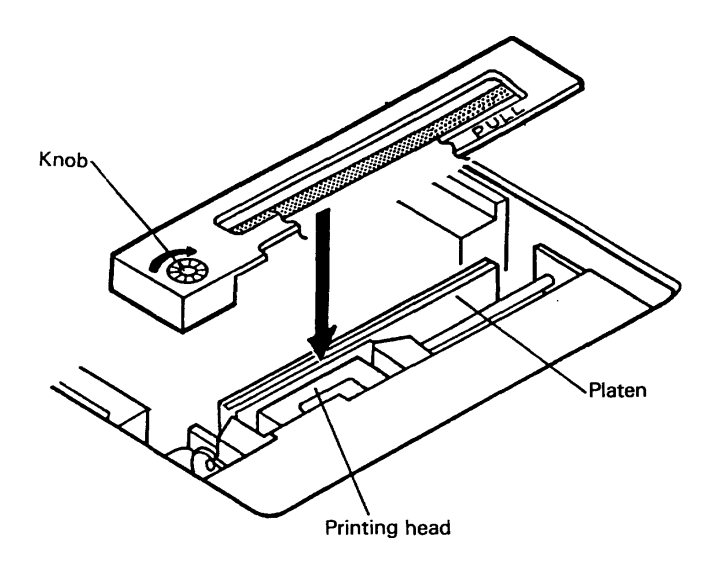

#### 4.4 Inserting Paper

- (1) Remove the printer cover.
- (2) Ensure that the end of the paper is straight as indicated in the diagram.
- (3) Insert the end of the paper into the slot of the printer mechanism.
- (4) After turning ON the printer, press the LF switch until 5 to 6 cm of paper is fed out of the printer mechanism.
- (5) Insert paper after moving aside the paper holder in the direction of the arrow. Then, secure the center of the roll with the holder.
- (6) Then, attach the printer cover so the end of the paper comes out of the opening in the cover.

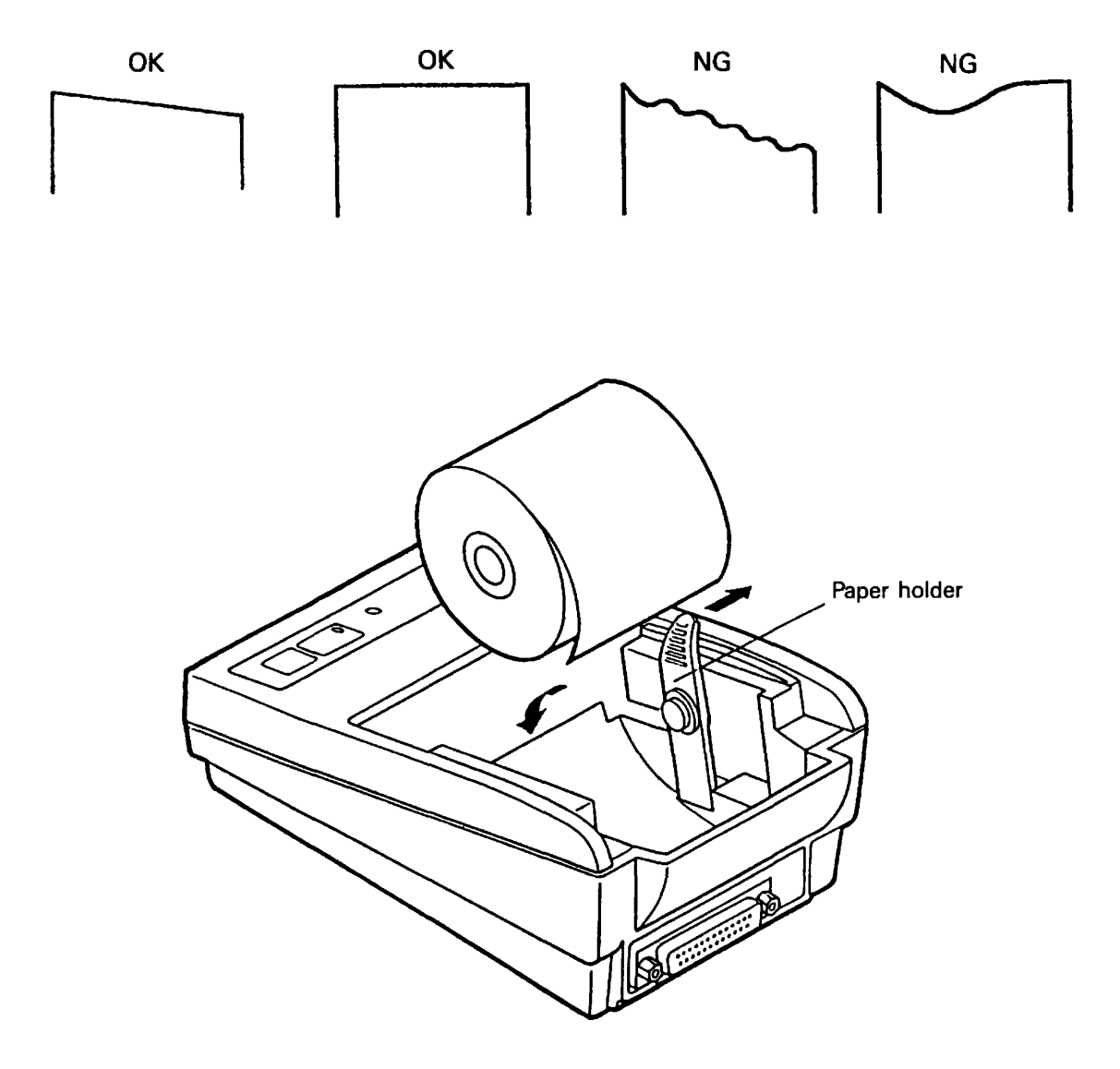

#### 4.5 Self Test Printing

A self-printing function is incorporated in this product to enable the printer to check itself.

This function is triggered by the following procedure.

- (1) Insert paper into the printer.
- (2) Ensure that the ribbon cassette is attached correctly and turn the power OFF.
- (3) Turn ON the power switch while holding the LF switch down. Release the LF switch after the self-printing operation has started.

Printing is initiated by this operation. To end self-printing, turn OFF the printer.

#### 4.6 General Notices

- (1) Never operate your printer without loading paper and ribbon cassette. Any printing without paper and ribbon cassette may cause damage to printer head.
- (2) Replace ribbon cassette before it is worn out.
- (3) Be careful not to drop any foreign matters, such as paper clips and pins into your printer. These can cause mechanical trouble.
- (4) Do not block the ventilation slots to the printer.
- (5) Always place your printer on a flat stable desk.
- (6) No organic solvent (thinner, benzin ) shall be used in cleaning the surface of the main body case.
- (7) Make sure that the power of the printer is turned off whenever you do the following.
  - 1) Taking out any foreign matter which was dropped into the printer.
  - 2) Replacing the ribbon cassette.

#### **5. PARALLEL INTERFACE**

- 5.1 Specifications
- a) Data input system
- b) Control signal

: <u>8 bit</u> parallel (<u>DAT 1-8</u>) : ACK, BUSY, STB, RESET, SELECT c) Compatible Connector : Printer side : 57LE-40360 (AMPHENOL or equivalent) : Cable side : 57-30360

(AMPHENOL or equivalent)

5.2 Connector Pin Assignment

| PIN                                                                      | SIGNAL NAME | PIN | SIGNAL NAME      |  |  |
|--------------------------------------------------------------------------|-------------|-----|------------------|--|--|
| 1                                                                        | STB         | 19  | TWISTED PAIR GND |  |  |
| 2                                                                        | DATA 1      | 20  | "                |  |  |
| 3                                                                        | " 2         | 21  | "                |  |  |
| 4                                                                        | " 3         | 22  | "                |  |  |
| 5                                                                        | " 4         | 23  | "                |  |  |
| 6                                                                        | " 5         | 24  | "                |  |  |
| 7                                                                        | " 6         | 25  | "                |  |  |
| 8                                                                        | " 7         | 26  | "                |  |  |
| 9                                                                        | " 8         | 27  | "                |  |  |
| 10                                                                       | ACK         | 28  | "                |  |  |
| 11                                                                       | BUSY        | 29  | "                |  |  |
| 12                                                                       |             | 30  | GND              |  |  |
| 13                                                                       | SELECT      | 31  | RESET            |  |  |
| 14                                                                       | GND         | 32  |                  |  |  |
| 15                                                                       |             | 33  | GND              |  |  |
| 16                                                                       | GND         | 34  |                  |  |  |
| 17                                                                       | FRAME GND   | 35  |                  |  |  |
| 18                                                                       |             | 36  |                  |  |  |
| $ \begin{array}{c} 19 & & 36 \\ 0 & 0 & 0 & 0 & 0 & 0 & 0 & 0 & 0 & 0 &$ |             |     |                  |  |  |

#### 5.3 Description of Input / Output Signals

(1) Input signal

| All in           | put signals | utilize type | 74HC  | of CMOS | and can | be used in | n TTL lev | vel as the | e input is | pulled | un with |
|------------------|-------------|--------------|-------|---------|---------|------------|-----------|------------|------------|--------|---------|
| <i>i</i> 111 111 | put signais | utilize type | 74110 |         | und can | be used in |           | ver us un  | 2 mput 15  | puncu  | up with |

- $3.3 \ \text{k}\Omega$  resistance.
- DATA 8 bit parallel signal (positive logic)
- STB Strobe signal for reading out data (negative logic)
- RESET Signal for resetting the entire unit (negative logic 4ms or more)
- (2) Output signal
- TTL is utilized for all output signals. The output is pulled up with  $3.3k\Omega$  resistance.
- ACK Signal for requesting data. ACK is issued at the end of the BUSY signal (negative logic)
   BUSY Signal indicating the printer is busy. Input new data when the signal is in "LOW" condition.(positive logic)
- SELECT Signal indicating the printer is set to a selected condition (on-line). "HIGH" state indicates the printer is selected.

#### (3) Others

- GND The common circuit ground.
- FG Equivalent to "case ground".
- Input
  - [Printer side]

[Host side]

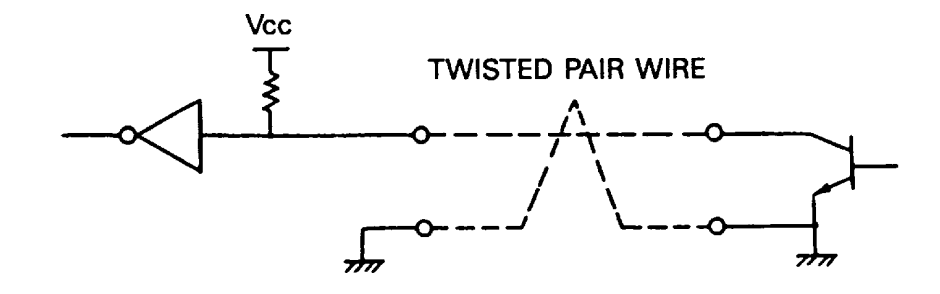

DATA : 74HC373 equivalent STB : 74HC14 equivalent RESET : 74HC04 equivalent

#### • Output

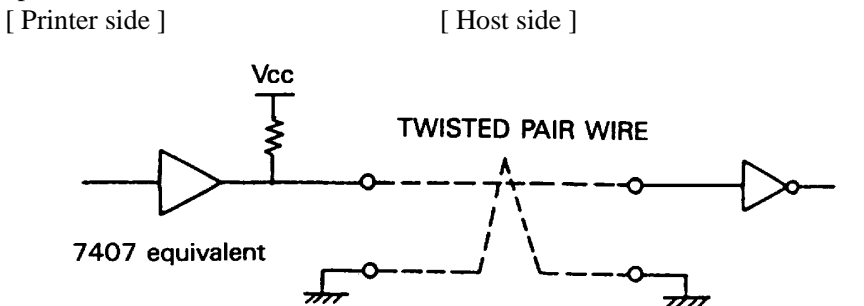

- (4) Timing chart
- 1) Timing for data entry and printing

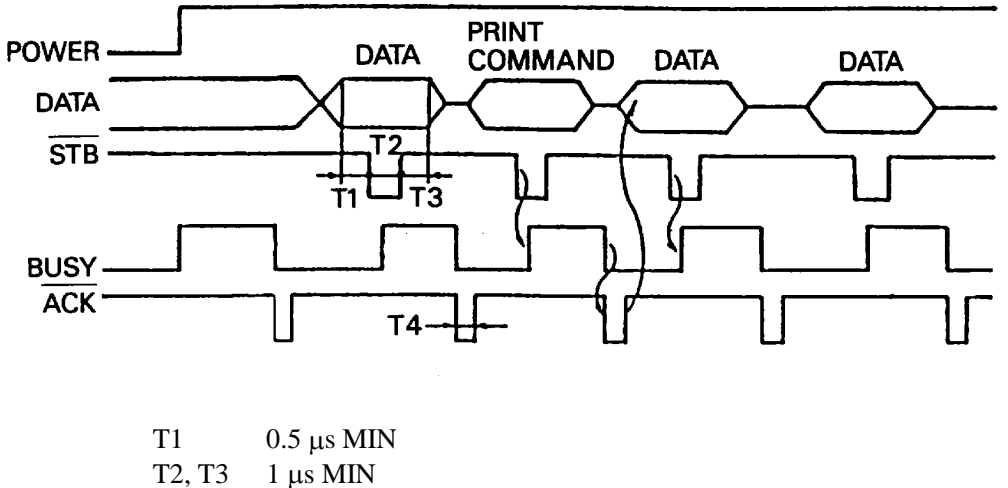

T4 2 μs TYPE

#### 5) Data receiving

Printer is capable of accepting data from the host while the BUSY signal is in the "LOW" state. Printer cannot accept data when the signal is "HIGH".

## 6. SERIAL INTERFACE

### 6.1 Specifications

1) Synchronization : Asynchronous 2) Baud rate : User selection, 4,800; 9,600 Baud / sec 3) Word configuration : Start bit 1 bit : Data bit 8 bit : Stop bit More than 1 bit 4) Signal polarity RS-232C \* Mark = Logic "1" (-3 to -12V) \* Space = Logic "0" (+3 to +12V) TTL(RESET) \* H level = Logic "1" (refer to (3), section 6.3) \* L level = Logic "0" 5) Input control (DTR signal) \* Mark : Data transmission not possible \* Space : Data transmission possible

### 6.2 Connector Pin Assignment

| SIGNAL | SIGNAL                                                | SIGNAL DIRECTION | FUNCTION             | RS232C | TTL |  |  |
|--------|-------------------------------------------------------|------------------|----------------------|--------|-----|--|--|
| PIN    | NAME                                                  | HOST-PRINTER     |                      |        |     |  |  |
| 1      | FG                                                    |                  | Frame ground         | 0      |     |  |  |
| 7      | GND                                                   |                  | Signal ground        | 0      |     |  |  |
| 3      | RD                                                    | $\rightarrow$    | Received data        | 0      |     |  |  |
| 20     | DTR                                                   | $\leftarrow$     | Printer BUSY signal  | 0      |     |  |  |
| 23     | RESET                                                 | $\rightarrow$    | Printer reset signal |        | 0   |  |  |
|        | $\begin{array}{c ccccccccccccccccccccccccccccccccccc$ |                  |                      |        |     |  |  |

Note : 1. Signals for RS-232C are based on EIA RS-232C level.

Applicable connector (D-Sub connector) Printer : 17LE-13250 (Anphenol equivalent) Cable : 17JE-23250 (Anphenol equivalent)

6.3 Description of Input / Output Signal

(1) I / O signals

1) RD

Serial input data signal. Dada is ignored when framing error, overrun error, or parity error has occurred.

2) DTR

Input command or data while this signal is in ready state. Data input while the signal is BUSY will cause an overrun error to occur and the data will be ignored. Data can be provided to the input buffer even if the printer is printing. Busy state may also occur when power is applied, or during test printing, on-line, or when the printer is reset.

3) RESET
Signal resets the entire printer. (More than 4ms.)
4) FG
Frame ground
5) GND
Common ground for the circuit.

(2) Data configuration

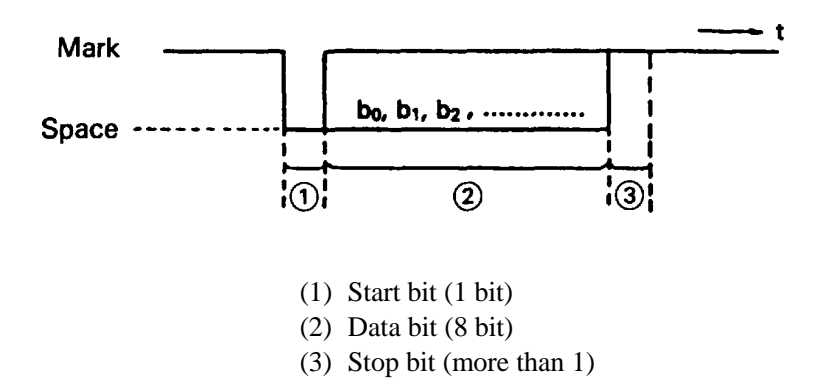

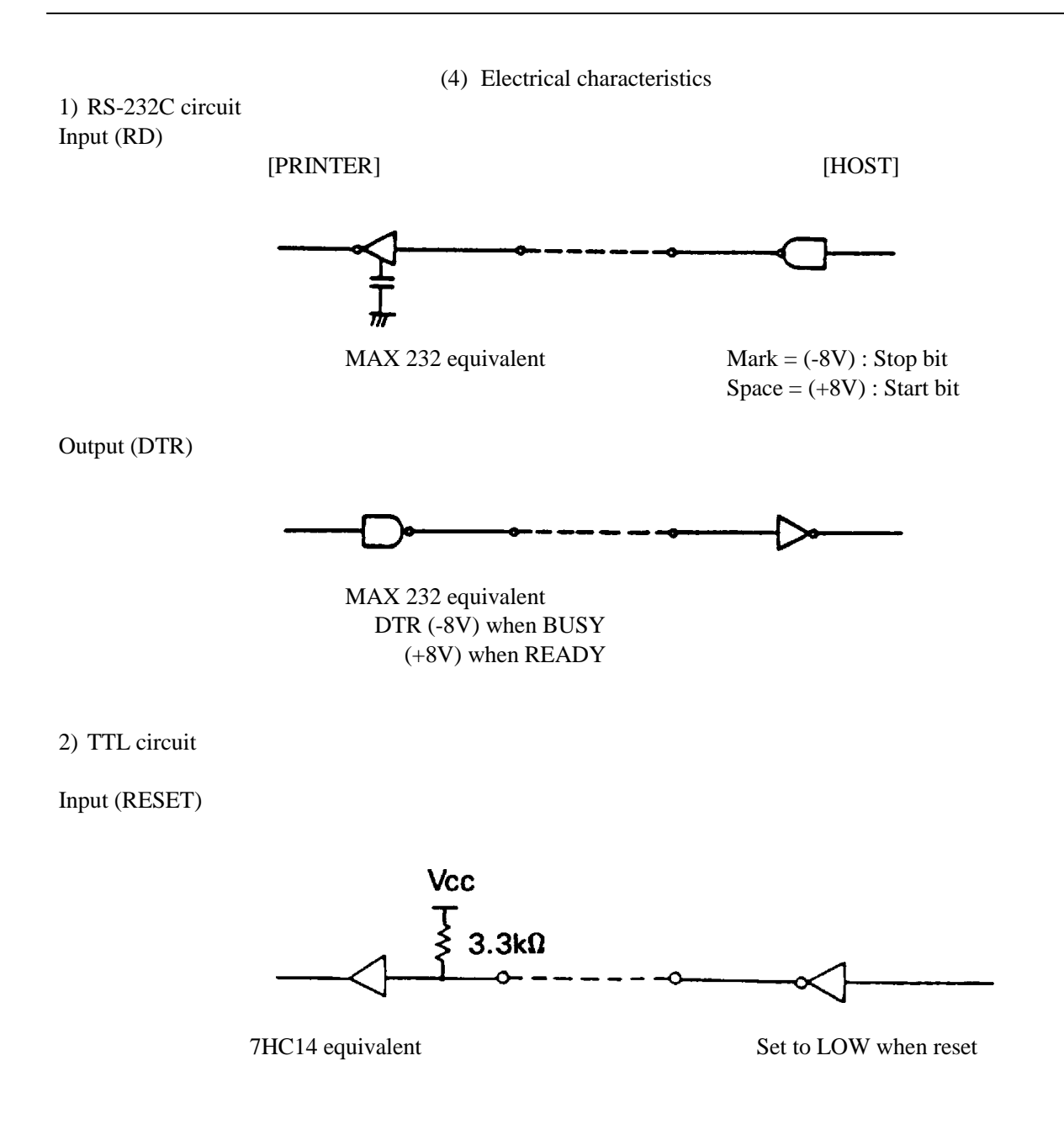

# 7. DIP SWITCH SETTING

## 7.1 Serial Interface Type

| Switch | Functions           | OFF       | ON        | Shipping |
|--------|---------------------|-----------|-----------|----------|
| NO.    |                     |           |           | Setting  |
| 1      | Character direction | Normal    | Inverted  | OFF      |
|        | selection           | character | character |          |
| 2      | Baud rate selection | 9600 BPS  | 4800 BPS  | ON       |
| 3,4    | Not used            |           |           | OFF      |

# 7.2 Parallel Interface Type

| Switch | Function            | OFF       | ON        | Shipping |
|--------|---------------------|-----------|-----------|----------|
| NO.    |                     |           |           | Setting  |
| 1      | Character direction | Normal    | Inverted  | OFF      |
|        | selection           | Character | character |          |
| 2      | Print command       | CR        | LF        | OFF      |
|        | selection           |           |           |          |
| 3, 4   | Not used            |           |           | OFF      |

#### Dip switch position

The Arrow mark in the figure below indicates the location of the dip switch with the printer cover removed. Turn the printer OFF before changing the dip switch settings.

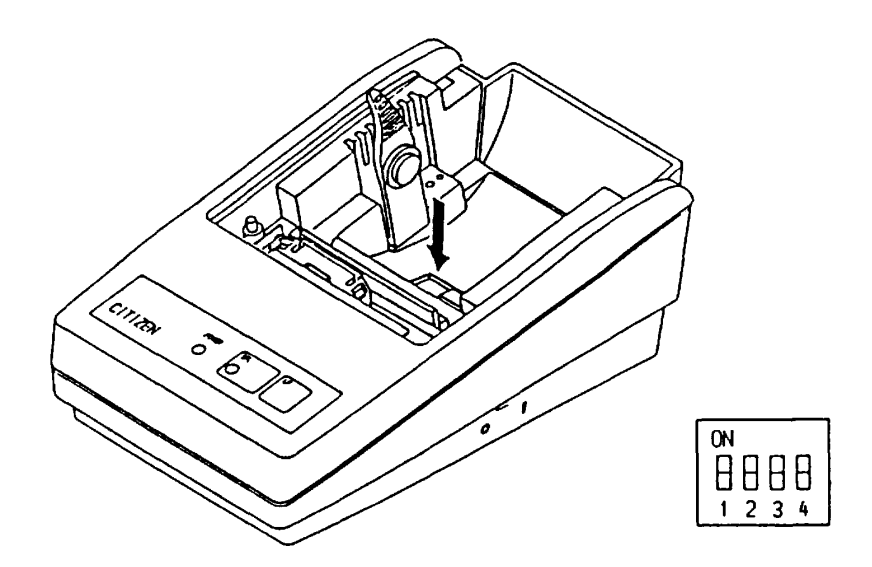

# 8. PRINT CONTROL FUNCTION

### 8.1 Control Command

1) Print command (CR or LF)

If parallel interface is used, select code CR (0DH) or LF (0AN) on the DIP switch 2.

If the selected code (CR or LF) is input, the data in the print buffer is printed and line feed is performed.

When the serial interface is used, only the CR code becomes effective.

When graphic (mosaic) printing is performed, line feed is not performed by the print command, and graphic (mosaic) printing is allowed on the next line.

2) Input data cancel command (CAN)

By entering the CAN (18H) code, all data entered prior to the entry of the code on a same line is canceled.

3) Enlarged character printing (SO)

By entering the SO (0EH) code on a specific digit, data entered there-after is output as enlarged characters.

The function is cleared by entering the print code (CR or LF) or DC4 (14H).

The number of printable columns per line for an entire line of enlarged characters are indicated in the table below.

| Model       | Number of columns |
|-------------|-------------------|
| iDP3110-24* | 12 columns        |
| iDP3110-40* | 20 columns        |

4) Power down function

In order to reduce power consumption when printer is waiting for the operation, 2 power down modes triggered by the codes DC2 and DC3 are incorporated into this product. When the printer receives power down commands (DC2 or DC3), it switches to the power down mode after all entered data is printed out.

a) DC2 (12H)

Unit switches to power down mode when DC2 code is entered. Operation of the oscillator is not terminated.

[Power down release]

(a-1) Reset input

By applying "LOW" pulse to the RESET terminal for more than 4ms, the power down mode is cleared, thereby switching the unit to operational condition approximately 100ms after initialization.

b) DC3 (13H)

Unit switches to power down mode when DC3 code is entered.

Operation of the oscillator is terminated, reducing the power consumption to less than that of the DC2 power down mode.

[Power down release]

(b-1) Reset input

By applying "LOW" pules to the RESET terminal for more than 4ms, the power down mode is cleared, thereby in HIGH-level switching the unit to operational condition approximately 100ms after initialization. 5) Escape control command

By entering ESC (1BH) followed by an ASCII code, the control command indicated below are performed. Symbol n after the ASCII code indicates an 8 bit binary number. The "+" symbol is used merely as a separator and is not to be entered.

a) Line spacing setting command (ESC + A + n)

Dot line space setting is determined by entering the code ESC +A + n. Initial setting is 2 dot line space. The n should be an even number in the range of  $0 \le n \le 255$ . Note) If an old number is entered, the dot line is set to "n-1". Continuous printing is enabled by specifying n = 0 or 1.

b) Bit image printing (ESC + K + n1 + n2 + n3)

By entering ESC + K + n1 + n2 + n3, print mode is switched from the text mode to bit image mode. n1, n2, and n3 indicate the transmission volume of the bit image data to follow. That is, n1 indicates the horizontal byte while n2 and n3 signify the vertical dot lines.

(Relation between the data and printout)

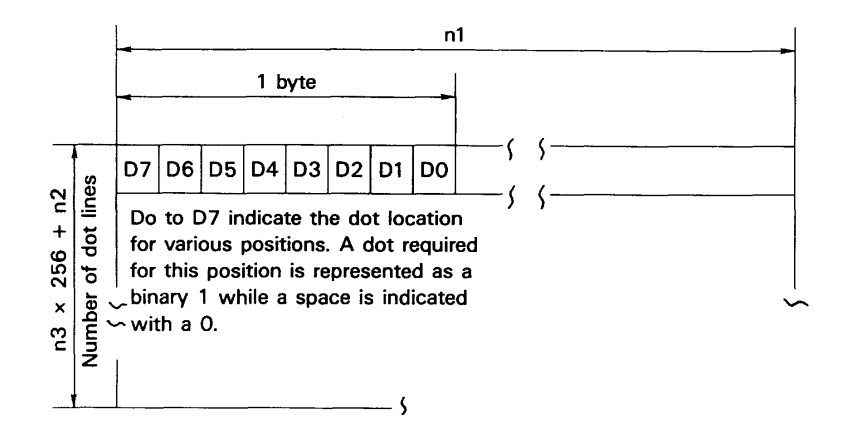

(Range of parameter setting)

| MODEL       | n1      | n2       | ne     |
|-------------|---------|----------|--------|
| iDP3110-24* | 1 to 18 | 0 to 255 | 0 to 1 |
| iDP3110-40* | 1 to 23 | 0 to 255 | 0 to 1 |

In case a number is beyond the specificable range is specified, and if  $n^2 = n^3 = 0$  is specified, the bit image mode is canceled and the printer returns to text mode.

As this printer prints out 4 dot lines as one unit, the lacking data is output as space once the data for 4 dot lines are read in or the output of data specified in n1, n2 and n3 has finished.

- Note 1) If n1 = 23 is specified in iDP3110-40 specification, 4 dots from the topmost dot (MSC DOT) become invalid. This is due to the fact that the output position for a single line consists of 180 dots.
- Note 2) Although the printer returns to text mode when bit image mode printout is completed, line spacing is set to 0 to enable further output in the bit image mode. Line feed is required in order to commence text mode output.

For bit image printing, inverted printing is not performed but normal printing, even if the DIP switch 1 is set to "ON".

c) International character setting (ESC + R + n)

By entering the code ESC + R + n, characters input hereafter are set to the characters for the following countries. Then n value and country setting is as indicated in the table below.

| n | Country | n | Country |
|---|---------|---|---------|
| 0 | America | 5 | Sweden  |
| 1 | France  | 6 | Italy   |
| 2 | Germany | 7 | Spain   |
| 3 | England | 8 | Japan   |
| 4 | Denmark |   |         |

n other than that specified becomes invalid and the setting prior to the invalid specification is employed. When the printer is turned on or RESET, the country is set to n = 0 (America).

d) Character registration (ESC + & +A1 + A2)

Individual patterns can be registered by entering the code ESC + & + A1 + A2, then entering the pattern data. A maximum of 8 characters can be registered, and any address in the range of 20H to FFH can be used for the registration. However, if a new pattern is registered in an address already in use, existing data is cleared and the newly entered data becomes valid. If more than 8 characters are registered, all existing character registration is cleared.

[Address setting]

Specified address is matched to the character code and can be accessed likewise to the stored fixed character record. If a fixed character is defined in the specified address, the fixed character becomes invalid. A1 signifies the starting address for the registration and A2 is the ending address.

[Method of data transmission]

d-1) Single character registration

Select the address to be defined (character code) from among 20H to FFH and designate is as A1. When registering a single character, starting and ending addresses match each other. Tat is, A1 = A2. <Example> A 6 × 8 dot matrix full dot pattern is to be registered in address 41H

> (code for the fixed character "A"). (Numerals are hexadecimal.)

In the successive controls, a  $6 \times 8$  dot matrix full dot is output whenever the character code 41H is specified. (Character "A" cannot be accessed.)

#### d-2) Multiple character registration

By repeating the single character registration, a maximum of 8 characters can be registered. When defining multiple characters in a successive address (character code), register pattern data for a maximum of 8 characters by designation A1 as the starting address and A2 as the ending address.

#### [Pattern data configuration]

d-3) In case of iDP3110-24\* (24 columns) specification

Pattern data to be registered must consist of 6 bytes per character. That is, pattern data configured by a  $6 \times 8$  dot matrix is broken up into 6 vertically positioned units each of which is represented by 1 byte of data. All together, 6 bytes of data are transmitted.

<Example> When transmitting the following data,

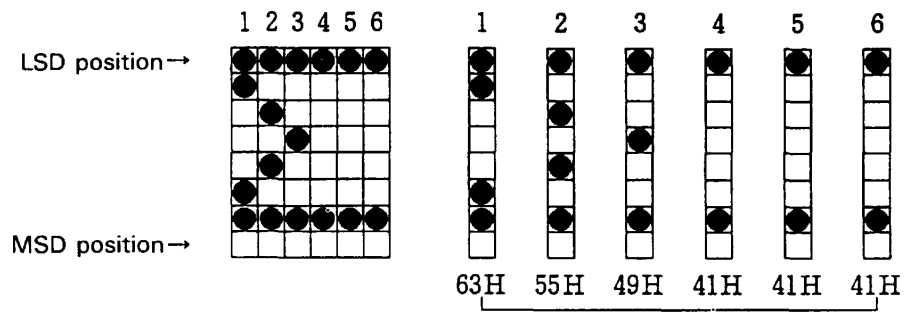

Pattern data (6 bytes)

d-4) In case of iDP3110-40\* (40 columns) specification

Pattern data to be registered must consist of 7 bytes per character.

That is, pattern data configured by a  $7 \times 8$  dot matrix is broken up into 7 vertically positioned units each of which is represented by 1 byte of data. All together, 7 bytes of data are transmitted.

<Example> When transmitting the following data,

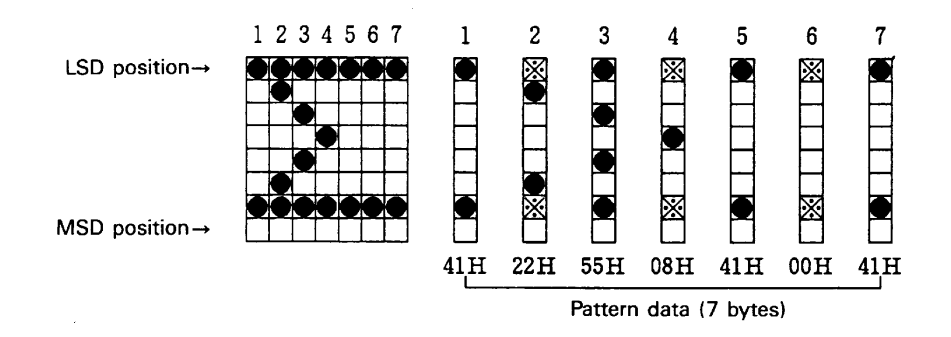

As the model utilizes the half-dot printing method, it is not capable of positioning successive dots in the printing direction (between print). Therefore, pattern specification in the position "\*" to the right of the position "•" in the diagram above will not be registered as pattern data.

e) Continuous paper feed command (ES + B + n)

By entering the code ESC + B + n, continuous paper feed operation is carried out for n dot lines. The n should be an even number in the range of  $4 \le n \le 255$ . If an odd number is entered, the dot line is set to "n-1". The command is canceled if a number exceeding this range is specified.

If printout data is stored within the input buffer when the command is entered, the printer commences with the printout. However, the print line (10 dot line) will be included in the line feed value "n". therefore, if  $4 \le n \le 9$  is specified, line space shall be set as "0".

# 9. CHARACTER SET

#### 9.1 Character code

(In the following Table \*1-\*12 are the characters of the next page by a command, ECS + R + n.)

|                   |      |          |           |                |             |          |      |         |               |              |            |       |      |      |          |      |      | ſ    |
|-------------------|------|----------|-----------|----------------|-------------|----------|------|---------|---------------|--------------|------------|-------|------|------|----------|------|------|------|
| HEXA-<br>doctanal |      | 0        | -         | 7              | e           | 4        |      | പ       | 9             | 2            | 8          | 6     | ۲    | 8    | υ        | ٥    | ш    | u.   |
|                   |      | 0000     | 0001      | 0010           | 0011        | 010      | 8    | 0101    | 0110          | 0111         | 1000       | 1001  | 1010 | 1011 | 1100     | 1101 | 1110 | 1111 |
| 0                 | 0000 | 0<br>NUL | 16        | SP<br>32       | 0<br>48     | 5        | - 49 | 80      | ő             | ۲<br>۵       | 2 128      |       | 160  | 176  | 192      | 208  | 224  | 240  |
| -                 | 0001 | -        | 11        | 33<br>         | 49          | ۲        | 65   | 0<br>81 | Q.<br>R       | а<br>11      | 3 125      | 9 145 | 161  | 177  | 193      | 209  | 225  | 241  |
| 2                 | 0010 | 2        | DC2<br>18 | •<br>34        | 2 50        | 8        | - 99 | я<br>82 | 9<br>9<br>9   |              | 4  <br>13( | 146   | 162  | 178  | 194      | 210  | 226  | 242  |
| e                 | 0011 | m        | DC3<br>19 | 35<br>#        | 3<br>51     | <u>ں</u> | 67   | 83      | ັດັ່<br>ບ     | 9<br>5<br>11 | 5  <br>13  | 147   | 163  | 179  | 195      | 211  | 227  | 243  |
| 4                 | 0100 | 4        | DC4<br>20 | 36<br>36       | 4 52        | 0        | 89   | 84      | 9<br>9        |              | 132<br>6   | 148   | 164  | 180  | 196      | 212  | 228  | 244  |
| ഹ                 | 0101 | ß        | 21        | <b>%</b><br>37 | 553         | u m      | - 69 | 85      | ې<br>۹        | =            | 133        | 3 149 | 165  | 181  | 197      | 213  | 229  | 245  |
| 9                 | 0110 | ø        | 22        | 38<br>38       | 6<br>54     | u.       | 202  | ر<br>86 | f<br>50       | 2            | 134<br>8   | 1 150 | 166  | 182  | 198      | 214  | 230  | 246  |
| 2                 | 0111 | 2        | 23        | 39             | 7 55        | 0        | 1 12 | W<br>87 | 8<br>Q        | 3<br>1<br>1  | 9<br>13£   | 151   | 167  | 183  | 199      | 215  | 231  | 247  |
| ω                 | 1000 | 8        | CAN<br>24 | -<br>40        | 8           | I        | 22   | 88      | 9<br>ب        | 4 × 12       | 136        | s 152 | 168  | 184  | 50<br>50 | 216  | 232  | 248  |
| თ                 | 1001 | σ        | 25        | -<br>41        | 9           | -        | 73   | 89      | <u>9</u><br>  | 5 Y<br>12    | 137        | 153   | 169  | 185  | 201      | 217  | 233  | 249  |
| ۲                 | 1010 | بہ<br>5  | 26        | <b>*</b><br>42 | .:<br>28    | <b>~</b> | 74   | 06<br>Z | <b>1</b>      | 6 z<br>12    | 135        | 3 L   | 170  | 186  | 202      | 218  | 234  | 250  |
| ۵                 | 1011 | =        | ESC<br>27 | +<br>43        |             | ×        | 75   | 6       | 2<br>*        | 12           | 13č        | 155   | 171  | 187  | 203      | 219  | 235  | 251  |
| ပ                 | 1100 | 12       | 28        | . 44           | 60<br>60    | -        | 76   | 92      | <u>و</u><br>_ | 12           | 4 1        | 156   | 172  | 188  | 204      | 220  | 236  | 252  |
| ٥                 | 1101 | CR<br>13 | 29        | 45             | = 61        | Σ        | 7    | 93      | 2<br>٤        | 9 -          | 14         | 157   | 173  | 189  | 205      | 221  | 237  | 253  |
| ш                 | 1110 | S0<br>14 | 30        | . 46           | -<br>-<br>- | z        | 78   | ><br>94 | =             | 12           | 6 142      | 2 158 | 174  | 190  | 206      | 222  | 238  | 254  |
| Ľ                 | 1111 | 15       | 31        | 47             | ? 63        | 0        | 79   | -<br>55 | <u>ا</u>      | 1            | + 145      | 3 159 | 175  | 191  | 207      | 223  | 239  | 255  |

|                  |      | · · ·        | _        | _        |            | _         |          |      |      | _          | _        | _          |                   | _           |             | _                  |         |
|------------------|------|--------------|----------|----------|------------|-----------|----------|------|------|------------|----------|------------|-------------------|-------------|-------------|--------------------|---------|
| Ľ                | 1111 | 240          | 241      | 242      | 243        | 244       | 245      | 246  | 247  | 248        | 249      | 250        | 251               | 252         | 253         | 254                | 255     |
| ш                | 1110 | 224          | 225      | 226      | 227        | 228       | 229      | 230  | 231  | 232        | 233      | 234        | 235               | 236         | 237         | 238                | 239     |
| ٥                | 1101 | 208          | 209      | 210      | 211        | 212       | 213      | 214  | 215  | 216        | 217      | 218        | 219               | 220         | 221         | 222                | 223     |
| c                | 1100 | 192          | 193      | 194      | 195        | 196       | 197      | 198  | 199  | 200        | 201      | 202        | 203               | 204         | 205         | 206                | 207     |
| в                | 1011 | 176          | 177      | 178      | 179        | 180       | 181      | 182  | 183  | 184        | 185      | 186        | 187               | 188         | 189         | 190                | 191     |
| ٨                | 1010 | 160          | 161      | 162      | 163        | 164       | 165      | 166  | 167  | 168        | 169      | 170        | 17                | 172         | 173         | 174                | 175     |
| 6                | 1001 | -<br>144     | 145      | ⊥<br>146 | ۲<br>147   | 148       | 149      | 150  | 151  | _<br>3     | ر<br>153 | 154        | 155               | 156         | 157         | 158                | 159     |
| 8                | 1000 | 128          | -<br>129 | - 130    | 131<br>131 | 132       | 133      | 134  | 135  | 136        | 137      | 138        | 139               | <b>1</b> 40 | <b>1</b> 41 | 142                | + 143   |
| 7                | 0111 | p<br>112     | 13       | 114      | 115        | 116       | 117      | 18   | 119  | 120        | 12       | 122        | <b>*</b> 9<br>123 | * 10<br>124 | *11         | <b>*</b> 12<br>126 | 127     |
| 9                | 0110 | 96<br>8      | 67       | 89       | 66         | ğ         | -<br>[0  | 102  | 103  | <b>1</b> 0 | 105      | 106        | 107               | 108         | 601         | 10                 | Ξ       |
| ۍ<br>ک           | 1010 | 8            |          | 8        | 8          | 2         | 8        | 8    | 8    | 88         | 68       | 6          | 4<br>9<br>7       | 5<br>92     | -<br>93     | 94                 | 9<br>95 |
| 4                | 0100 | 3<br>64<br>P | 65       | н<br>199 | 67 S       | -<br>89   | л<br>69  | 2    | > 5  | 72 X       | 73 ¥     | 74         | 75                | 76          |             | 78                 | - 62    |
| e                | 011  | 48           | 4<br>4   | в<br>20  | 5          | 22        | 23<br>23 | 54   | 55   | 20 H       | 57       | 28         | 20<br>20          | Г<br>60     | 2           | 2<br>62            | 0<br>63 |
| 2                | 010  | 32 0         | 33       | 34       | 1 35       | 2<br>36 4 | 31       | 38 6 | 39 7 | 408        | 4        | 42         | 43                | 44          | 45          | 46 ~               | 47      |
| -                | 001  | 16 S         | 1        | C2<br>18 | 19<br>*    | 20 *      | 5]       | 22 8 | . 53 | AN 24      | 25       | <b>5</b> 6 | SC +              | 28          | 29 -        | 90                 | 3       |
| 0                | 0000 | UL<br>VUL    | -        | 2        | 3          | 4         | 2<br>Q   | 9    | 1    | 8          | 6        | ۳<br>5     | =                 | 12          | 13<br>13    | 00<br>14           | 15      |
|                  | _    | 0000         | 0001     | 0010     | 0011       | 0100      | 0101     | 0110 | 0111 | 1000       | 1001     | 1010       | 1011              | 1100        | 1101        | 1110               | 1111    |
| HEXA-<br>decimal |      | 0            | -        | 2        | e          | 4         | ى<br>ك   | 9    | 7    | œ          | 6        | ۲          | œ                 | υ           | ٥           | ω                  | Ŀ       |

# Individual Country

#### Character Codes

|      | CODE | U.S.A        | France | Germany | U.K.         | Denmark | Sweden | Italy        | Spain |
|------|------|--------------|--------|---------|--------------|---------|--------|--------------|-------|
| *1   | 23H  | #            | #      | #       | £            | #       | #      | #            | Pt    |
| *2   | 24H  | \$           | \$     | \$      | \$           | \$      | ц      | \$           | \$    |
| *3   | 40H  | @            | à      | §       | ¢            | e       | É      | æ            | ø     |
| *4   | 5BH  | [            | 0      | Ä       | [            | Æ       | Ä      | o            | i     |
| *5   | 5CH  | $\mathbf{X}$ | Ç      | Ö       | $\mathbf{X}$ | ø       | Ö      | $\mathbf{X}$ | Ñ     |
| *6   | 5DH  | ]            | §      | Ü       | ]            | À       | À      | é            | i     |
| *7   | 5EH  | ^            | ^      | ^       | ^            | ^       | Ü      | ^            | ^     |
| *8   | 60H  | ,            | ,      | •       | •            | ,       | é      | ù            | ,     |
| *9   | 7BH  | {            | è      | ä       | {            | æ       | ä      | à            | •••   |
| * 10 | 7CH  |              | ù      | ö       | ł            | ø       | ö      | ò            | ñ     |
| *11  | 7DH  | }            | è      | ü       | }            | à       | ā      | è            | }     |
| * 12 | 7EH  | ~            |        | β       | ~            | ~       | ü      | ì            | ~     |

# **10. EXTERNAL DIMENSIONS**

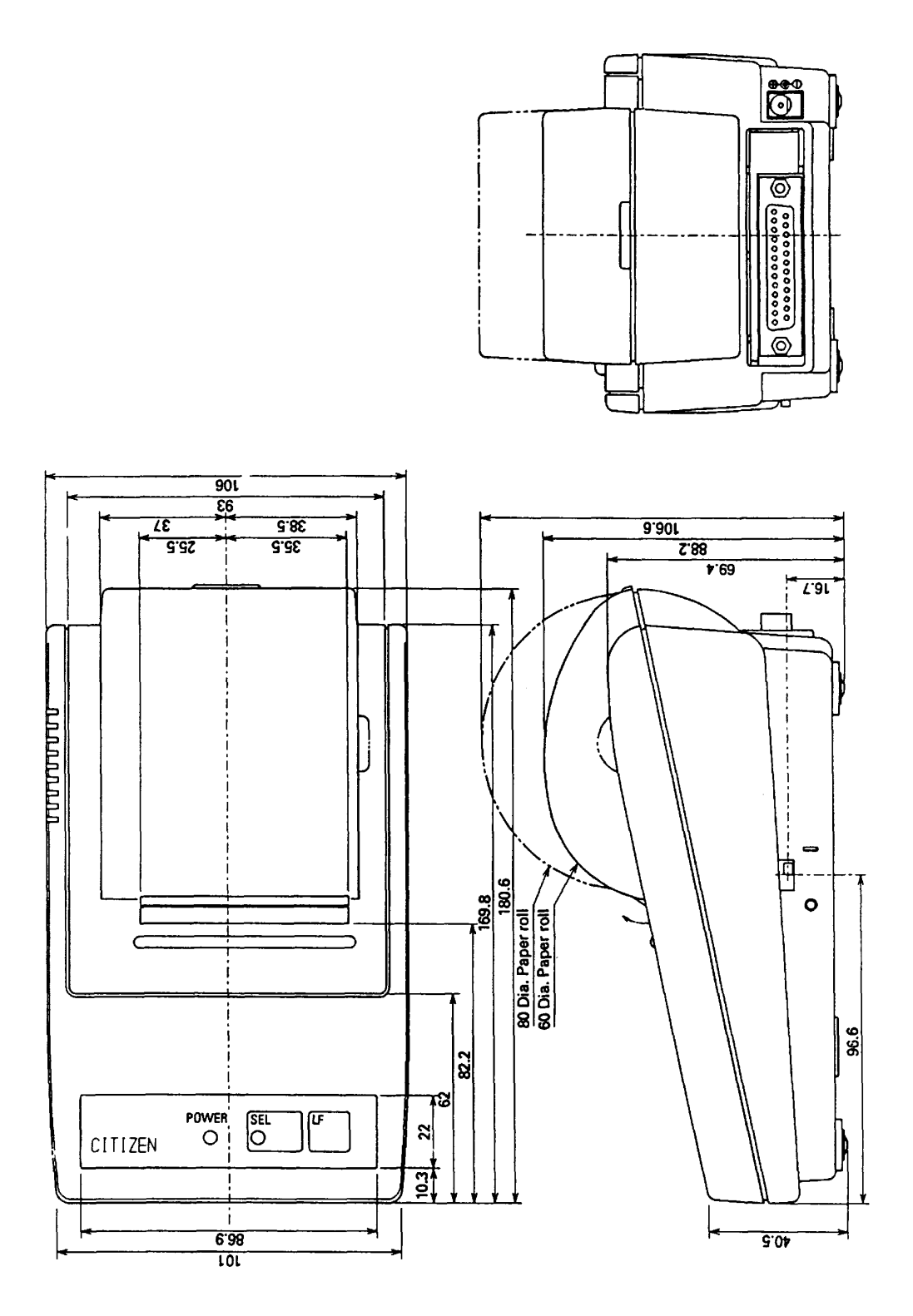

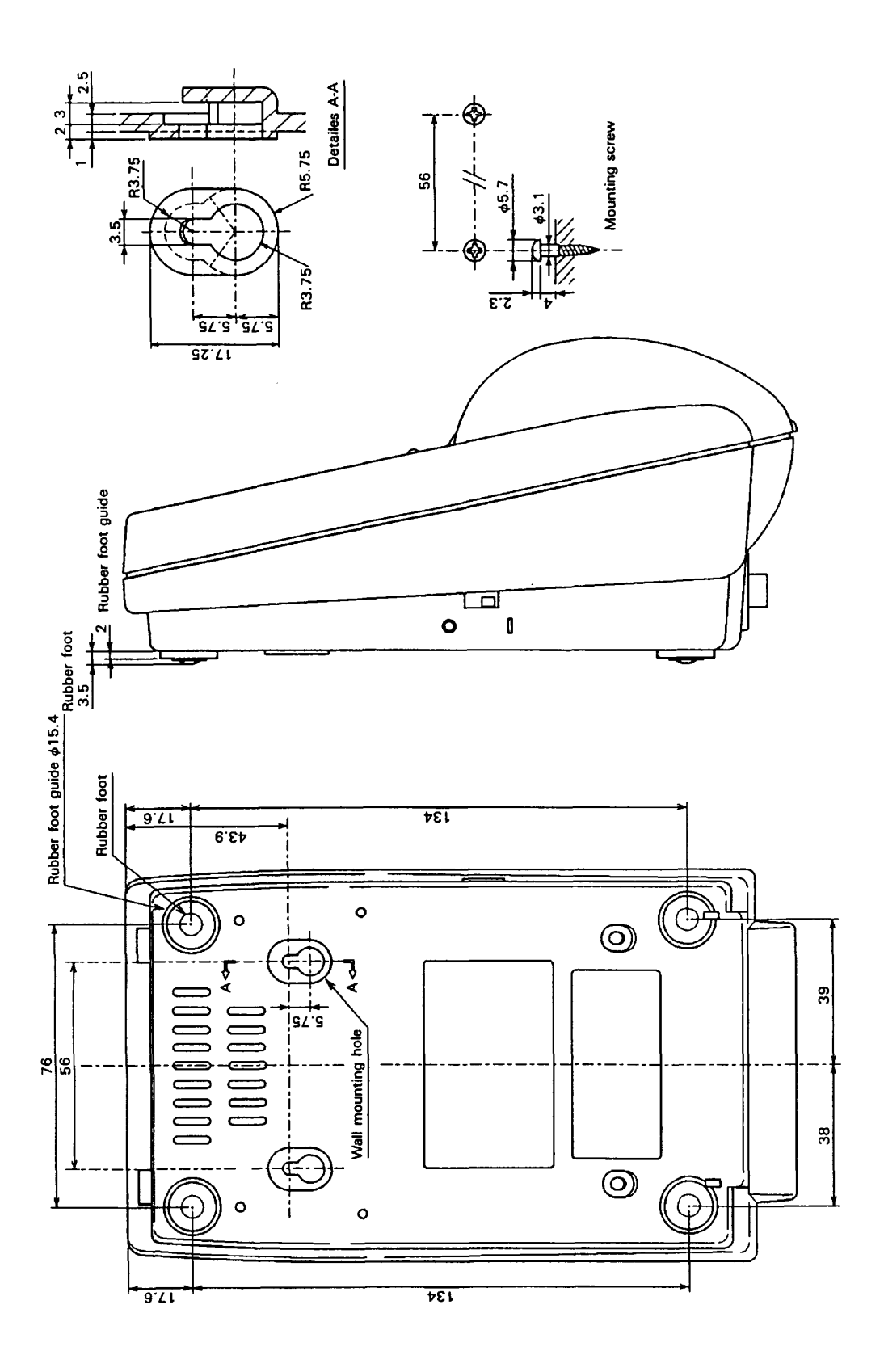